## 1. Predgovor

U uputama su crvenom bojom označene poveznice ili druge opcije na koje je potrebno kliknuti mišem. Također, istom bojom su na slikama označena polja u koje trebate unijeti određene podatke.

## 2. Evidencija nastavka obrazovanja

U e-Matici je potrebno posebno evidentirati nastavak obrazovanja za učenike koji su završili odgovarajući strukovni program, te nastavljaju obrazovanje u drugom programu. Takvi učenici mogu prvu godinu polagati razlikovne ispite, a drugu redovito pohađati nastavu. Tim učenicima je moguće označiti nastavak obrazovanja najkasnije dvije godine od ispisa završne svjedodžbe. Prije označavanja navedene opcije u e-Matici učeniku treba biti izdana razredna i završna svjedodžba za završni razred obrazovnog programa.

Za ispravnu evidenciju potrebno je učeniku nakon završetka programa obrazovanja unijeti datum do na kartici "Obrazovanje" te ga ponovno dodati u ustanovu. Pri dodavanju učenika potrebno ga je upisati u izdvojeni razredni odjel odgovarajućeg razreda ukoliko će u toj školskoj godini samo polagati razlikovne ispite. Prilikom dodavanja izdvojenog razrednog odjela potrebno je označiti da je to razredni odjel za učenike u nastavku obrazovanja. Ukoliko će učenik u istoj godini pohađati nastavu tada ga trebate upisati u razredni odjel s ostalim učenicima koji su upisani u isti program.

| Osnovni podaci Svjedožb      | e |
|------------------------------|---|
| Oznaka:                      | b |
| Puni naziv odjeljenja        | b |
| Posebni odjel:               |   |
| Razrednik:                   |   |
| Predstavnik razreda:         |   |
| Zamjenik pred. razreda:      |   |
| Produženi boravak:           |   |
| Cjelodnevna nastava:         |   |
| Model i posebni oblik škol.: | ▼ |
| Jezik nacionalne manjine:    | • |
| Nastavak obrazovanja         |   |

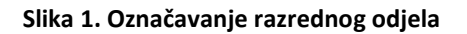

Nakon što je učenik upisan u program i odgovarajući razredni odjel potrebno je označiti da je nastavio obrazovanje. Za označavanje nastavka obrazovanja trebate s popisa odabrati učenika, te kliknuti na karticu "Obrazovanje". Nakon toga potrebno je pokraj programa u koji je učenik upisan kliknuti na "Detalji" nakon čega će se otvoriti prozor s obrazovnim podacima učenika. Unutar prozora koji se otvorio potrebno je označiti opciju "Nastavak obrazovanja".

Označavanjem nastavka obrazovanja sustav će dodati i oznaku pokraj opcije "Ponavljanje bez pada".

| Obrazovni podaci učenika za školsku godinu |                              |  |
|--------------------------------------------|------------------------------|--|
| 2013./2014 Test škola CARNet               |                              |  |
| Razred:                                    | 4. razred srednje škole ▼    |  |
| Razredni odjel:                            | a 🔻                          |  |
| Razredna uloga:                            | Predstavnik: Zamjenik:       |  |
| Učeničko vijeće:                           | Predsjednik: Zamjenik:       |  |
| PROGRAM                                    |                              |  |
| Naziv:                                     | Tehničar za brodostrojarstvo |  |
| Akcelerirani:                              |                              |  |
| 4. razred srednje škole                    |                              |  |
| Status:                                    | Redovito upisan 🔻            |  |
| Ponavljanje bez pada:                      | ×                            |  |
| Opravdano odsustvo:                        |                              |  |
| Nastavak obrazovanja:                      |                              |  |

## Slika 2. Označavanje nastavka obrazovanja za učenika

Nakon što ste označili navedenu opciju potrebno je kliknuti na "Prihvati", te nakon toga na "Snimi" za spremanje podataka.

Ako je učenik u školskoj godini za koju ste označili opciju "Nastavak obrazovanja" samo polagao razlikovne ispite potrebno ga je na početku nove školske godine ručno prebaciti u sljedeću školsku godinu u odgovarajući razred.

## 3. Popis slika

| Slika 1. Označavanje razrednog odjela                | . 1 |
|------------------------------------------------------|-----|
| Slika 2. Označavanje nastavka obrazovanja za učenika | . 2 |